## 邦讯施工队本地调测操作手册(含本地告警测试)

一、 准备工作

笔记本电脑一台,需提前安装好谷歌浏览器(群共享里已上传)

X

9

电脑 IP 配置如下图:

| Internet 协议版本 4 (TCP/IPv4) 属性          | ×                   |
|----------------------------------------|---------------------|
| 常规                                     |                     |
| 如果网络支持此功能,则可以获取自<br>络系统管理员处获得适当的 IP 设置 | 动指派的 IP 设置。否则,你需要从网 |
| ○ 自动获得 IP 地址(O)                        |                     |
| 使用下面的 IP 地址(S):                        |                     |
| IP 地 <u>址(</u> I):                     | 192.168.1.101       |
| 子网掩码(U):                               | 255 . 255 . 255 . 0 |
| 默认网关(D):                               | 192.168.1.1         |
| ○自动获得 DNS 服务器地址(B)                     | - iliu              |
| ● 使用下面的 DNS 服务器地址(                     | ):                  |
| 首选 DNS 服务器(P):                         |                     |
| 备用 DNS 服务器(A):                         | EX                  |
| □退出时验证设置(L)                            | 高级(V)               |
| FIN                                    | 确定取消                |

二、到站后发送站名到 QQ 群,督导回应接单后请私聊督导,拍摄
6 张照片(空调正面照、智能电表正面照、开关电源正面照、开
关电源监控模块照、开关电源整流模块照、开关电源型号照)传
给本地督导,需注明站点名称,督导会回传需要当前基站导入 FSU
的文档,以下是样照:

| 高頻<br>型 号:M<br>机 种 号:ES<br>执行标准:Q/<br>输 入:3N<br>输 出:54<br>生产日期:20<br>中述<br>等研<br>来<br>WWW |     | 统<br>4Amax<br>①5 |    | and and a |
|-------------------------------------------------------------------------------------------|-----|------------------|----|-----------|
|                                                                                           |     | 模块位              | 置说 |           |
| 模块1                                                                                       | 模块2 | 模块3              | 模块 |           |
| 模块7                                                                                       | 模块8 | 模块9              | 模块 | S         |

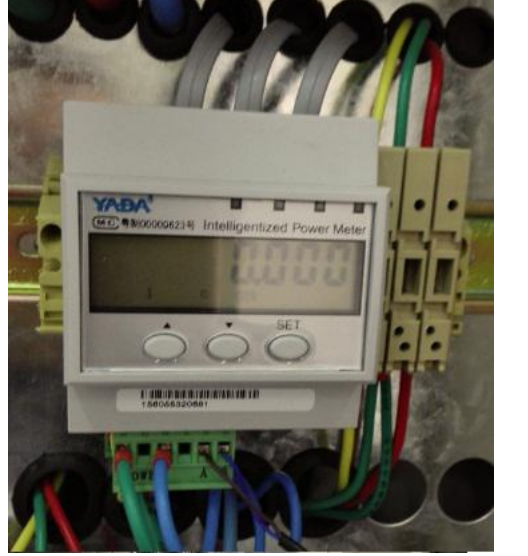

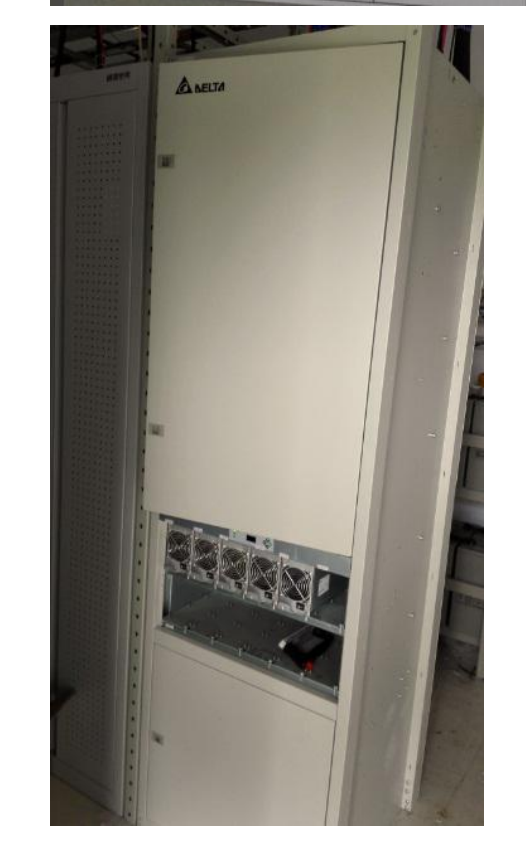

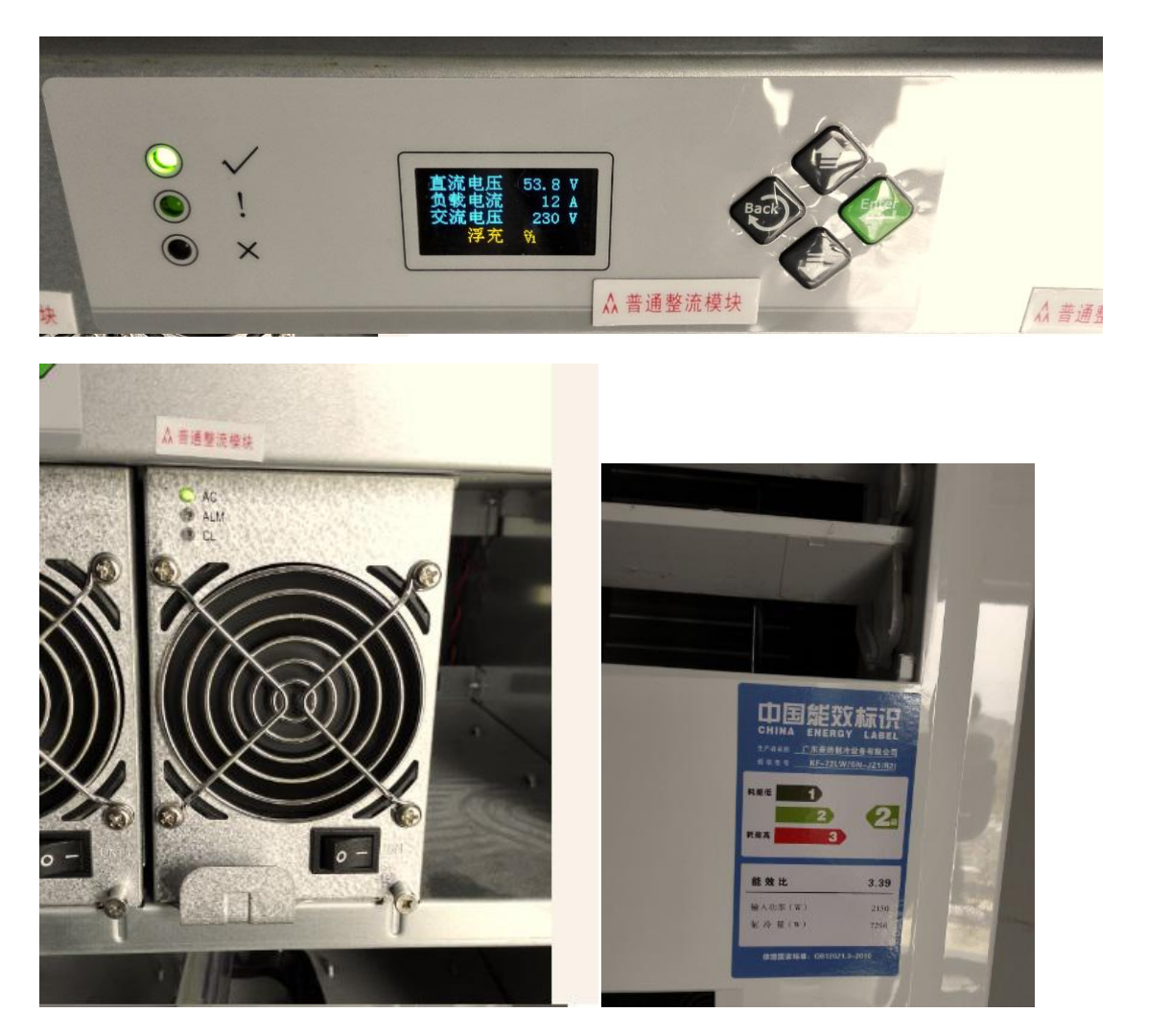

三、 给模块插入 SIM 卡,并同时把模块品牌、SIM 卡运营商、卡号、
 蓄电池组数量、空调数量、铁塔类型等信息提供给督导。
 四、 本地 FSU 设备升级及数据导入:

FSU设备通电后,用网线连接电脑,通过谷歌浏览器访问192.168.1.100 这个网址会出现如下界面:

| ○ 原標準的評判 所成 × X 型 FSU WEB版 ×                                                                          | ► - 0 ×                                                                                                    |
|----------------------------------------------------------------------------------------------------|----------------------------------------------------------------------------------------------------|
| FSU Web 管理                                                                                            |                                                                                                    |
| 请输入服徒用户名和密码!                                                                                          |                                                                                                    |
| 1 用户名                                                                                                 |                                                                                                    |
| ● 密码                                                                                                  |                                                                                                    |
|                                                                                                    |                                                                                                    |
|                                                                                                    |                                                                                                    |
| 输入用户名: admin                                                                                          |                                                                                                    |
| 输入密码: bonson@2015                                                                                     |                                                                                                    |
| 登陆后做如下两部操作:                                                                                           | AN AN AN AN AN AN AN AN AN AN AN AN AN A                                                                                      |
| 1. 如下图顺序依次点击,选择文件时;                                                                                   | 选择附件中的 DCD8030W.bin                                                                                                    |
| 文件然后上传,上传后会重启,然后重新                                                                                    | 新登录进行下一步                                                                                                    |
| <ul> <li>□ 活地拡放(开測)系統 × / \$1 FSU WEB版 V3.1.6 ×</li> <li>← → C 前 □ 10.13.130.219/index.php</li> </ul> |                                                                                                    |
| Bonson Info.<br>那讯任录                                                                                  | sso.sousicsouousitesouousitesouousiteminuo.toi 国前用いたeannin(1915元)<br>1983   SC: 通信正常)  NM: (正信中的)   VPN地址: 10.13.130.219   下い |
| ★ 全局         1 图件更新           ◆ 设置                                                                    |                                                                                                    |
| <ul> <li>■ 监控</li> <li>送择文件 未选择任何文件</li> <li>上传</li> </ul>                                            |                                                                                                    |
| 数据清理 1 3 4 4 4 年 4 日 1 日 3 1 1 1 3 1 1 1 1 1 1 1 1 1 1 1 1                                            |                                                                                                    |
|                                                                                                    |                                                                                                    |
| 容码设置 2<br>重启系统                                                                                        |                                                                                                    |
| ▲ 退出系统                                                                                                |                                                                                                    |
|                                                                                                    |                                                                                                    |

2.导入基站数据,根据督导下发的每个站点表格进行导入。

| ・ 今 で 介 10.13.130.219/index.php               回日前には、             日日前には、             日前には、             日前には、             日前には、 | ☐ 运堆监控(开通)系统 ×     | ☆ FSU WEB版 V3.1.6 × | ± - 0 :                                                                                                 | × |
|----------------------------------------------------------------------------------------------------|--------------------|---------------------|----------------------------------------------------------------------------------------------------|---|
| Bits is 50002   m4.3008   s5.3005   c5.0003   lpc4.0004   im4.061 1 当前用: sdm. (田根)         3040. 通言意 ) VPH: 通言意 ) Sc: 通言意 ) MM: 《品味》   VPH:bbl; 10.13.02.01 1 下, 1         小 合局         ● 设置         系統起題         PB:         原路         原路         夏客         加速         夏客         1         1         1         1         1         1         1         1         1         1         1                                                                                                    | ← → C fi 🗋 10.13.1 | 30.219/index.php    | F 🖬 🏠 🤓 🚺                                                                                               | ≡ |
| 新川仁泉       3046       第二章       1000       第二章       1000       1000       1000       1000       1000       1000       1000       1000       1000       1000       1000       1000       1000       1000       1000       1000       1000       1000       1000       1000       1000       1000       1000       1000       1000       1000       1000       1000       1000       1000       1000       1000       1000       1000       1000       1000       1000       1000       1000       1000       1000       1000       1000       1000       1000       1000       1000       1000       1000       1000       1000       1000       1000       1000       1000       1000       1000       1000       1000       1000       1000       1000       1000       1000       1000       1000       1000       1000       1000       1000       10000       1000       1000       1000       1000       1000       1000       1000       1000       1000       1000       1000       1000       1000       1000       1000       1000       1000       1000       1000       1000       1000       1000       10000       1000       1000                                                                                                    | Bonson Info.       |                     | 固件版本: sc 6.00.02   nm 4.30.08   ss 6.30.05   cs 6.00.03   ipc 4.00.04   alm 4.06.16   当前用户: admin (管理员) |   |
| <ul> <li>▲ 全局</li> <li>● 设置</li> <li>系统配置</li> <li>网络</li> <li>- 平线模括</li> <li>- 马入</li> <li></li></ul>                                                                                                    | 一 矛 (ミ 邦讯信息        |                     | 3G/46: 通信正常)  VPN: 通信正常)  SC: 通信正常)  NM: (通信申録)   VPN地址: 10.13.130.219   🌱 📊                            |   |
| ● 设置       系统配置       3       4         系统配置        ● 供加設备的 说来导入         庫口       ● 開加設备的 说来导入       ● 開加設备的 说来导入         ● 投稿       ● 開加設备的 说来导入       ● 目入         ● 推振       ● 開加設合的 说来导入       ● 目入         ● 推振       ● 目入       ● 目入         ● 推振       ● 目入       ● 目入         ● 加加       ● 目入       ● 目入         ● 加加       ● 目入       ● 目入         ● 加加       ● 目入       ● 目入         ● 加加       ● 日入       ● 目入         ● 加加       ● 日入       ● 日入         ● 加加       ● 日入       ● 日入         ● 加加       ● 日入       ● 日入         ● 加加       ● 日入       ● 日入         ● 加加       ● 日入       ● 日入         ● 加加       ● 日入       ● 日入         ● 加加       ● 日入       ● 日入         ● 加加       ● 日入       ● 日入         ● 加加       ● 日入       ● 日入         ● 加加       ● 日入       ● 日入         ● 加加       ● 日入       ● 日入         ● 加加       ● 日入       ● 日入         ● 加加       ● 日入       ● 日入         ● 加加       ● 日入       ● 日入      ●                                                                                                    | ★全局                | ▲ 设备编码导入            |                                                                                                    |   |
| 系約2置       送送文件 未送掛任何文件       ●写入         序路       ● 質能设备协议表导入       ●「         申口       ● 質能设备协议表导入       ●         申2       ● 可能设备协议表导入       ●         市 抵偿、       ●       ●         が振令入       ●       ●         が振令入       ●       ●         が振行入       ●       ●         が振行入       ●       ●         2       ●       ●         ・ 拡控       ●       ●         ▲ 変比系统       ●       ●                                                                                                    | ●设置                | ▲下栽模版 3 4           |                                                                                                    |   |
| 府路       ●         采集位期通道       ●         申□       ●         中       ●         中       ●         中       ●         中       ●         中       ●         ●       ●         ●       ●         ●       ●         ●       ●         ●       ●         ●       ●         ●       ●         ●       ●         ●       ●         ●       ●         ●       ●         ●       ●         ●       ●         ●       ●         ●       ●         ●       ●         ●       ●         ●       ●         ●       ●         ●       ●         ●       ●         ●       ●         ●       ●         ●       ●         ●       ●         ●       ●         ●       ●         ●       ●         ●       ●         ●       ●                                                                                                    | 系统配置               | 选择文件 未选择任何文件 ◎ 导入   |                                                                                                    |   |
| 采集佐税通道       単焼没备物交表导入         庫山       ・         炉振像头          高級次告書          扩展板          放服导入       0         シ       2         ・          ・          ・          ・          ・          ・          ・          ・          ・          ・          ・          ・          ・          ・          ・          ・          ・          ・          ・          ・          ・          ・          ・          ・          ・          ・          ・          ・          ・          ・          ・          ・                                                                                                     | 网络                 |                     |                                                                                                    |   |
| 申□          ・・            ・          ・            ・          ・            ・          ・            ・          ・            ・          ・            ・          ・            ・          ・            ・          ・            ・          ・            ・          ・            ・          ・            ・          ・            ・          ・            ・          ・            ・          ・            ・          ・            ・          ・            ・          ・            ・          ・            ・          ・            ・          ・            ・          ・            ・          ・            ・          ・            ・          ・            ・          ・           ・ <td>采集/控制通道</td> <td>▲ 智能设备协议表导入</td> <td></td> <td></td>                                                                                                    | 采集/控制通道            | ▲ 智能设备协议表导入         |                                                                                                    |   |
| IP 摄像头       高频次告答         高频次告答       建建文件 未选择任何文件 ●导入         扩展板       2         > 监控       2         ● 监控       2         ▲ 迷出系统       4                                                                                                    | 串口                 | ▲ 下载模版              |                                                                                                    |   |
| <ul> <li>高频次告書</li> <li>送弦文件 未送择任何文件</li></ul>                                                                                                    | IP 摄像头             |                     | 5                                                                                                    |   |
|                                                                                                    | 高频次告警              | 选择文件 未选择任何文件 ◎ 导入   |                                                                                                    |   |
| 数据导入 2<br>➡ 监控<br>✓ 管理<br>重 退出系统                                                                                                    | 扩展板                | L                   |                                                                                                    |   |
| ■ 监控                                                                                                    | 数据导入               |                     |                                                                                                    |   |
|                                                                                                    | ■监控                |                     |                                                                                                    |   |
| ▲ 退出系统                                                                                                    | ▶管理                |                     |                                                                                                    |   |
|                                                                                                    | ▲ 退出系统             |                     |                                                                                                    |   |

导入后 FSU 设备会重新启动,需要重新登录

五、 设置串口:

进入 192.168.1.100 主页面

| Bonson Info.<br>邦讯信息 |     |      |           | 3G/4G: 🌁               | 信正常)  VPN: (通信正常)   SC: | (通信正常)   NM: (通信正常                       | 記  VPN地址: 10.13.131.46   平 |     | :007        |  |
|----------------------|-----|------|-----------|------------------------|-------------------------|------------------------------------------|----------------------------|-----|-------------|--|
| ♠ 全局                 | ビ串ロ | C 申D |           |                        |                         |                                          |                            |     |             |  |
| ✿ 设置                 | 序号  | 启用   | 智能识别 设备类型 |                        | 设备ID                    | 设备Code                                   | 协议解释库                      | 操   | 15          |  |
| 系统配置                 |     | -    |           | 17-门禁系统                |                         |                                          |                            | /修改 | ∎移除         |  |
| 网络                   | 2#  |      |           | 16-智能电表(交流)            | 33078441600102          | 33078441600102                           | lib16DTSD3366MMB.so        | /修改 | <b>童</b> 移除 |  |
| 采集/控制通道              | 3#  |      |           | 06-开关电源                | 33078440600108          | 33078440600108                           | IID06SC100.so              | /修改 | <b>前</b> 移除 |  |
| 串口                   | 4#  |      |           | 15-普通空调                | 33078441500083          | 33078441500083                           | lib15DCM4.so               | ✔修改 | <b>童</b> 移除 |  |
| IP 摄像头               | 5#  |      |           | 15-普通空调                |                         |                                          |                            | /修改 | <b>前</b> 移除 |  |
| 高頻次告警                | 6#  |      | •         | 25-热交换设备               |                         |                                          |                            | /修改 | 前移除         |  |
| 扩展板                  | 7#  | 2    | -         | 37-铁塔                  | 33078443700081          | 33078443700081                           | lib37GPSBONSON.so          | /修改 | 前移除         |  |
| 数据导入                 | 8#  | -    | 100       | 05 <del>.</del> 柴油发电机组 |                         |                                          | •                          | 人修改 | n isis      |  |
| ■ 监控                 |     |      |           |                        |                         | an an an an an an an an an an an an an a |                            |     |             |  |
| 「管理」                 |     |      |           |                        |                         |                                          | ✔保存                        | 取消  | 1           |  |
| 退出系统                 |     |      |           |                        |                         |                                          |                            |     |             |  |

点击设置一串口,按现场要求更改如上设备对应协议(点击对应 行修改按钮修改),如不清楚,请参考群共享文件《看智能设备图 选动态库》或查看基站设备标签。

六、 查看本地数据是否正常:

|             |                              |      |     |                     |                     |          |                     |            | Aladobia.                    |           |
|-------------|------------------------------|------|-----|---------------------|---------------------|----------|---------------------|------------|------------------------------|-----------|
| <b>★</b> 全局 | ❷ 设备                         |      |     |                     |                     |          |                     |            | 2 一键交维测试                     | ✿ 保存告警使能  |
| • 设置        | 温馨提示:"使能"列                   | 咽标单起 | 同以傳 | 缺,单个设备 <del>修</del> | 改告警使能后,在切换设备i       | 前,请点击右上角 | 角"保存告警使能"按钮,否       | 测修改不生效     | [。 (28s后自动关闭)                |           |
| ■监控         | 开关电源                         | 编号   | 使能  | 信号ID                | 信号名称                | 采集值(单位)  | 采集时间                | 告警级别       | 备注                           | 历史数据      |
| 设备          | 蓄电池02<br>普通空调                | -    | ~   | 0406001001          | 电池01熔丝故障告警          | 正常       | 2015-12-27 22:27:50 | <u>I</u> # | 电池01熔丝故障<br>告警正常(0)          | 查看        |
| 图片          | 智能电表 (交                      |      | *   | 0406002001          | 电池01充电过流告警          | 正常       | 2015-12-27 22:27:50 | II         | 电池01充电过济<br>告警正常(0)          | 查看        |
| ▶ 管理        | ////<br>摄像头1                 |      | ~   | 0406003001          | 电池01温度过高告警          | 正常       | 2015-12-27 22:27:50 | ES         | 电池01温度过高<br>告警正常(0)          | 5 查看      |
| 退出系统        | 红外01<br>烟雾01<br>温度01<br>水浸01 |      | *   | 0406005001          | 电池供电告警              | 正常       | 2015-12-27 22:27:50 | II         | 电池供电告警正<br>常(0)              | 查看        |
|             |                              |      | V   | 0406008001          | 直流输出电压过低告警          | 正常       | 2015-12-27 22:28:30 |            | 直流输出电压过<br>低告警正常<br>(54.93)  | !<br>查看   |
|             | 以122<br>监控设备<br>铁塔           |      | ~   | 0406009001          | 直流输出电压过高告警          | 正常       | 2015-12-27 22:28:30 | 13         | 直流输出电压过<br>高告警正常<br>(54.93)  | 查看        |
|             | 智能动环监控设<br>备(FSU)            |      | ~   | 0406014001          | 交流输入第1路A相电压过<br>高告警 | 正常       | 2015-12-27 22:27:50 | 73         | 交流输入第1路/<br>相电压过高告警<br>正常(0) | A 查看      |
|             | 22070440500100               | 8    |     | 0406015001          | 交流输入第1路A相电压过        | 正常       | 2015-12-27 22:27:50 | EXI        | 交流输入第1路/<br>相电压过低告警          | A<br>予 查看 |

 1.点击监控-设备,每个设备去查看(除灯控及摄像头),测点是否 正常。如无数据请查阅群内文件《智能设备安装指导》进行测试 和调整;如常,则本地数据 OK,可以通知本地工程督导远程交维。
 2.摄像头必须调整图像位置,具体方法如下:

使用 IE 浏览器,地址栏输入 IP: 192.168.1.64 会出现如下界面:

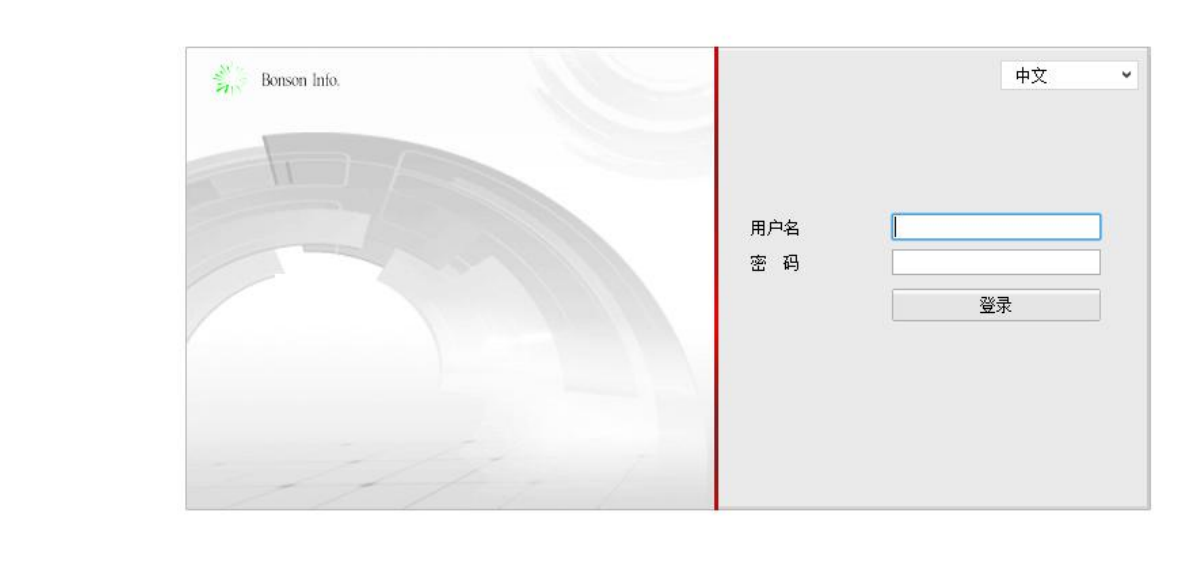

输入用户名: admin 输入密码: admin1234 登陆后界面如下:

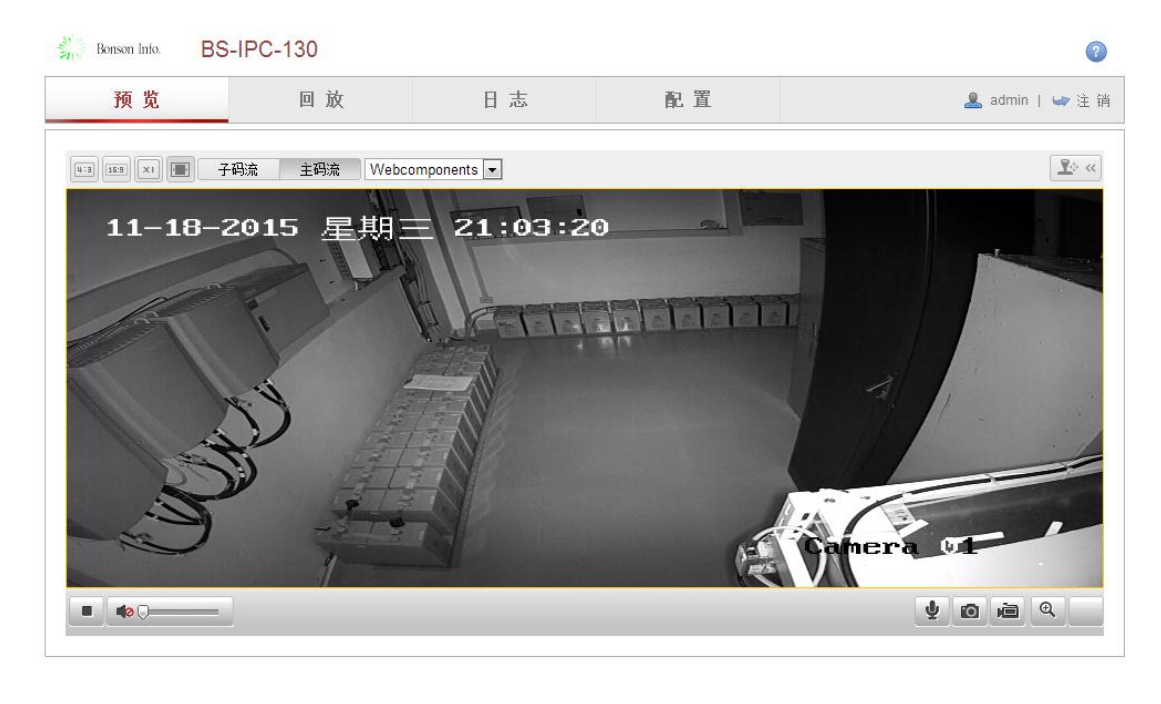

调整摄像头至合适位置:水平并视野最大化。

六、本地测试告警需要做如下:

烟感 (两种测试方法,一种按 TEST 按钮,一种吹烟, FSU 端查看有烟感告警)

红外(人在红外边走动产生告警, FSU 端查看有红外告警)

水浸(用线把水浸片两边短路产生水浸告警,FSU 端查看有水浸告警) 停电(断掉开关电源的交流输入产生告警,FSU 端查看有停电告警。 注: 拉电前请咨询代维或监理可不可以停电)

防雷器故障告警(关掉防雷空开或拔掉防雷器,查看现场 FSU 平台 里开关电源是否产生告警)

整流模块故障告警(关掉整流模块空开或拔出整流模块,查看现场 FSU 平台里开关电源是否产生告警)

另外浮充电压设定值(远程设定:工程督导远程操作)

本地告警能在 FSU 上查看到后,就可以通知工程督导远程交维了。

交维过程:

确保本地数据全部调测无误,告警已经获取到,在 QQ 群里发送站名 申请交维,督导接单后私聊督导通讯模块品牌厂家,并发送一键交维 测试图片给督导,例图:

| Bonson Info.<br>邦讯信息 |                      |    |    | 固件)<br>3G/4 | 版本:sc6.00.02   ss6.30.08   r<br>G: (通信正常)   VPN: (通信] | im 4.30.10   cs 6.0<br>[完]   SC: (通信 | 00.05   ipc 4.00.04   alm 4.06<br>正常)  NM: (通信正常)   VI | .28   web 3.2.1<br>PN地址:10.13. | 1) 当前用户:admi<br>147.52   <b>平1</b> | 1 (管理员) |
|----------------------|----------------------|----|----|-------------|-------------------------------------------------------|--------------------------------------|--------------------------------------------------------|--------------------------------|------------------------------------|---------|
|                      | € 设备                 |    |    |             |                                                       |                                      |                                                        |                                | 2 − 健交维期间                          | ✿保存告警使能 |
|                      | 开关电源                 | 编号 | 使能 | 信号ID        | 信号名称                                                  | 采集值(单位)                              | 采集时间                                                   | 告警级别                           | 备注                                 | 历史数据    |
| 2                    | 蓄电池02<br>蓄电池01       |    | ~  | 0406001001  | 电池01熔丝故障告警                                            | 正常                                   | 2016-01-06 09:55:07                                    | <b>I</b> I                     | 电池01熔丝故障<br>告響正常(0)                | 查看      |
|                      | 普通空调 知能中事 ( 六        |    | *  | 0406001002  | 电池02熔丝故障告警                                            | 正常                                   | 2016-01-06 09:55:07                                    | 13                             | 电池02熔丝故障<br>告響正常(0)                | 查看      |
|                      | 当filed.x (文<br>流)    |    | ~  | 0406002001  | 电池01充电过流告警                                            | 正常                                   | 2016-01-06 09:55:07                                    |                                | 电池01充电过流<br>告警正常(0)                | 查看      |
|                      | 摄像头1<br>红外01         |    | ~  | 0406003001  | 电池01温度过高告警                                            | 正常                                   | 2016-01-06 09:55:07                                    |                                | 电池01温度过高<br>告響正常(0)                | 查看      |
| 統                    | 烟雾01<br>温度01         |    | ~  | 0406004001  | 电池放电不平衡告警                                             | 正常                                   | 2016-01-06 09:55:07                                    |                                | 电池放电不平衡<br>告警正常(0)                 | 查看      |
|                      | 水浸01                 |    | ×  | 0406005001  | 电池供电告警                                                | 正常                                   | 2016-01-06 09:55:07                                    |                                | 电池供电告警正<br>常(0)                    | 查看      |
|                      | - 5132<br>监控设备<br>铁塔 |    | .* | 0406008001  | 直流输出电压过低告警                                            | 正常                                   | 2016-01-06 09:55:01                                    | <b>I</b> \$                    | 直流输出电压过<br>低告警正常<br>(53.64)        | 查看      |
|                      | 智能动环监控设<br>备(FSU)    |    | *  | 0406009001  | 直流输出电压过高告警                                            | 正常                                   | 2016-01-06 09:55:01                                    | E.                             | 直流输出电压过<br>高告響正常<br>(53.64)        | 查看      |
|                      |                      |    | ~  | 0406014001  | 交流输入第1路A相电压过                                          | 正常                                   | 2016-01-06 09:55:35                                    | <b>I</b> IS                    | 交流输入第1路A<br>相电压过高告警                | 查看      |

需保证红框中数据全部不能为空,然后点右上角:一键交维测试,然后发送如下三张图给接 单的督导。

| 上一键交 | 维测试   |            |             |         |             |    |  |
|------|-------|------------|-------------|---------|-------------|----|--|
| €刷新  |       |            |             |         |             |    |  |
| 縎    | 设备类型  | 信号ID       | 信号名称        | 数据采集    | 测试结果        | 描述 |  |
|      | 开关电源  | 0406016001 | 交流输入XX停电告警  | 正常      | <b>Bill</b> |    |  |
|      | 开关电源  | 0406022001 | 防雷器故障告警     | 正常      | <b>Bid</b>  |    |  |
|      | 开关电源  | 0406024001 | 整流模块XX故障告警  | 正常      | <b>Mid</b>  |    |  |
|      | 开关电源  | 0406101001 | 交流输入XX相电压Ua | 227.00V | <b>iiii</b> |    |  |
|      |       | 0406102001 | 交流输入XX相电压Ub | 223.00V |             |    |  |
| 6    | 开关电源  | 0406103001 | 交流输入XX相电压Uc | 225.00V | Mid         |    |  |
| 7    | 开关电源  | 0406111001 | 直流电压        | 53.64V  | Mid         |    |  |
|      | 开关电源  | 0406112001 | 直流负载总电流     | 27.40A  | Mid         |    |  |
| 9    | 开关电源  | 0406113001 | 整流模块XX电流    | 0.22A   | Mid         |    |  |
| 10   | 开关电源  | 0406115001 | 电池组XX电流     | 1.00A   | Mid         |    |  |
|      | 蓄电池02 | 0407102001 | 总电压         | 53.44V  | <b>i</b> id |    |  |
|      | 蓄电池02 | 0407106001 | 前半组电压       | 26.89   |             |    |  |
|      | 蓄电池02 | 0407107001 | 后半组电压       | 26.55   | <b>Mid</b>  |    |  |

| 警 运维监控(开进 | 1)系统 × 〈 \$ FSU_80 | 30W管理系统 V3 × 🕺 FSU | 8030W管理系统 V3. × |             |            | 4 |    | ٥   | × |
|-----------|--------------------|--------------------|-----------------|-------------|------------|---|----|-----|---|
| ← ⇒ C fi  | 10.13.147.52/har   | ndtest.php         |                 |             |            |   | 53 | 🛯 🚺 | = |
|           | 蓄电池02              | 0407107001         | 后半组电压           | 26.55       | <b>Hid</b> |   |    |     | 1 |
| 14        | 蓄电池01              | 0407102001         | 总电压             | 53.66V      | Tid        |   |    |     |   |
|           | 蓄电池01              | 0407106001         | 前半组电压           | 26.89       | iiid       |   |    |     |   |
|           | 蓄电池01              | 0407107001         | 后半组电压           | 26.78       | <b>Mid</b> |   |    |     |   |
|           | 普通空调               | 0415001001         | 工作异常告警          | 正常          | Mid        |   |    |     |   |
|           | 普通空调               | 0415102001         | 回风温度            | 14.00°C     | Mid        |   |    |     |   |
|           | 智能电表(交流)           | 0416001001         | 交流输入停电告警        | 正常          | Mid        |   |    |     |   |
|           | 智能电表(交流)           | 0416104001         | A相电压Ua          | 227.27V     | Mid        |   |    |     |   |
|           | 智能电表(交流)           | 0416105001         | B相电压Ub          | 227.08V     | Mid        |   |    |     |   |
|           | 智能电表(交流)           | 0416106001         | C相电压Uc          | 228.64V     | <b>Mid</b> |   |    |     |   |
|           | 红外01               | 0418003001         | 红外告警            | 正常          | Mid        |   |    |     |   |
|           | 烟雾01               | 0418002001         | 烟雾告警            | 正常          | Mid        |   |    |     |   |
|           | 温度01               | 0418101001         | 温度              |             | Mid        |   |    |     |   |
|           | 温度01               | 0418102001         | 湿度              | 79.91%RH    | <b>Mid</b> |   |    |     |   |
|           | 水浸01               | 0418001001         | 水浸告警            | 正常          | Mid        |   |    |     |   |
|           | 铁塔                 | 0437111001         | 经度              | 121.467300° | <b>Hid</b> |   |    |     |   |
|           |                    | 0437112001         | 纬度              | 29.885500°  | Tid        |   |    |     |   |
|           |                    |                    |                 |             |            |   |    |     |   |

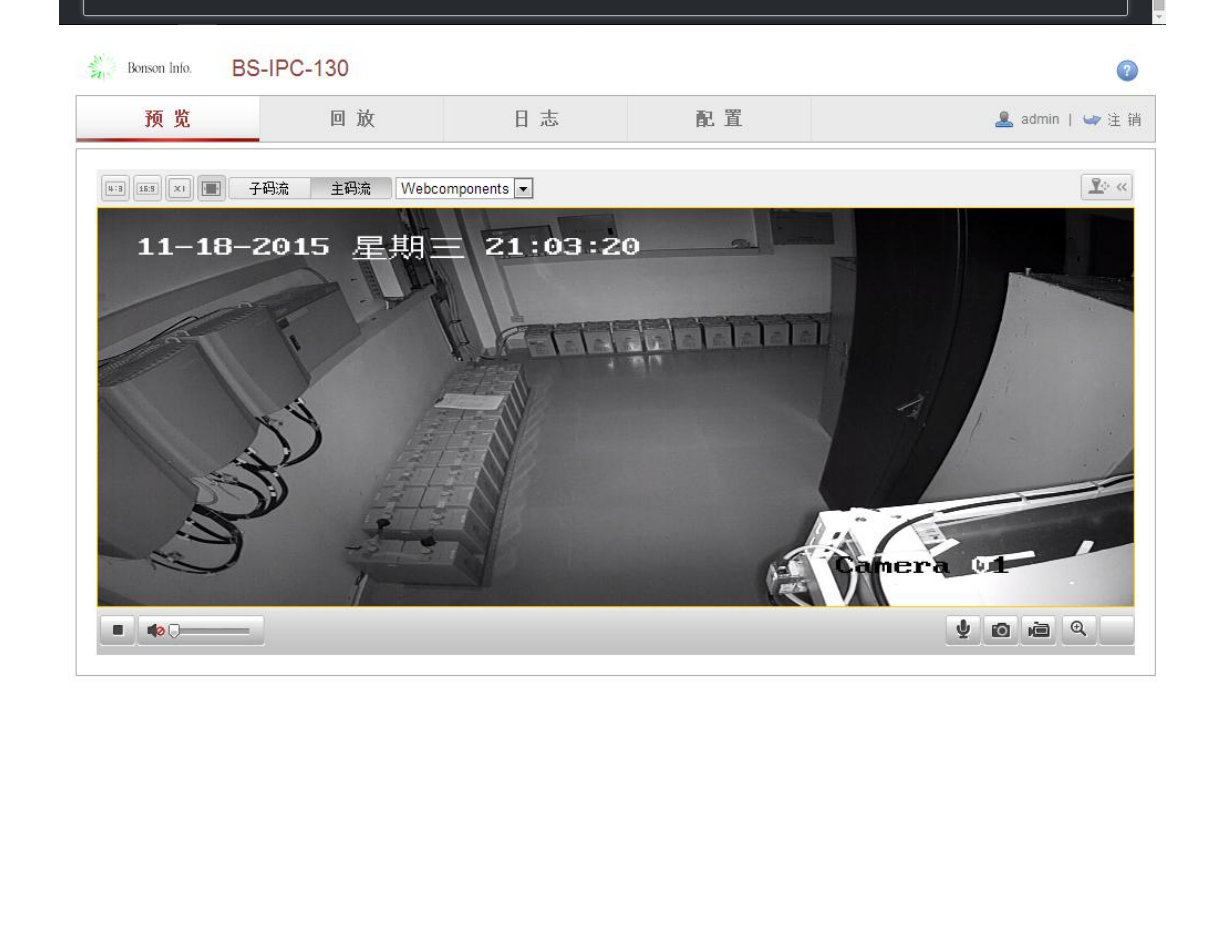